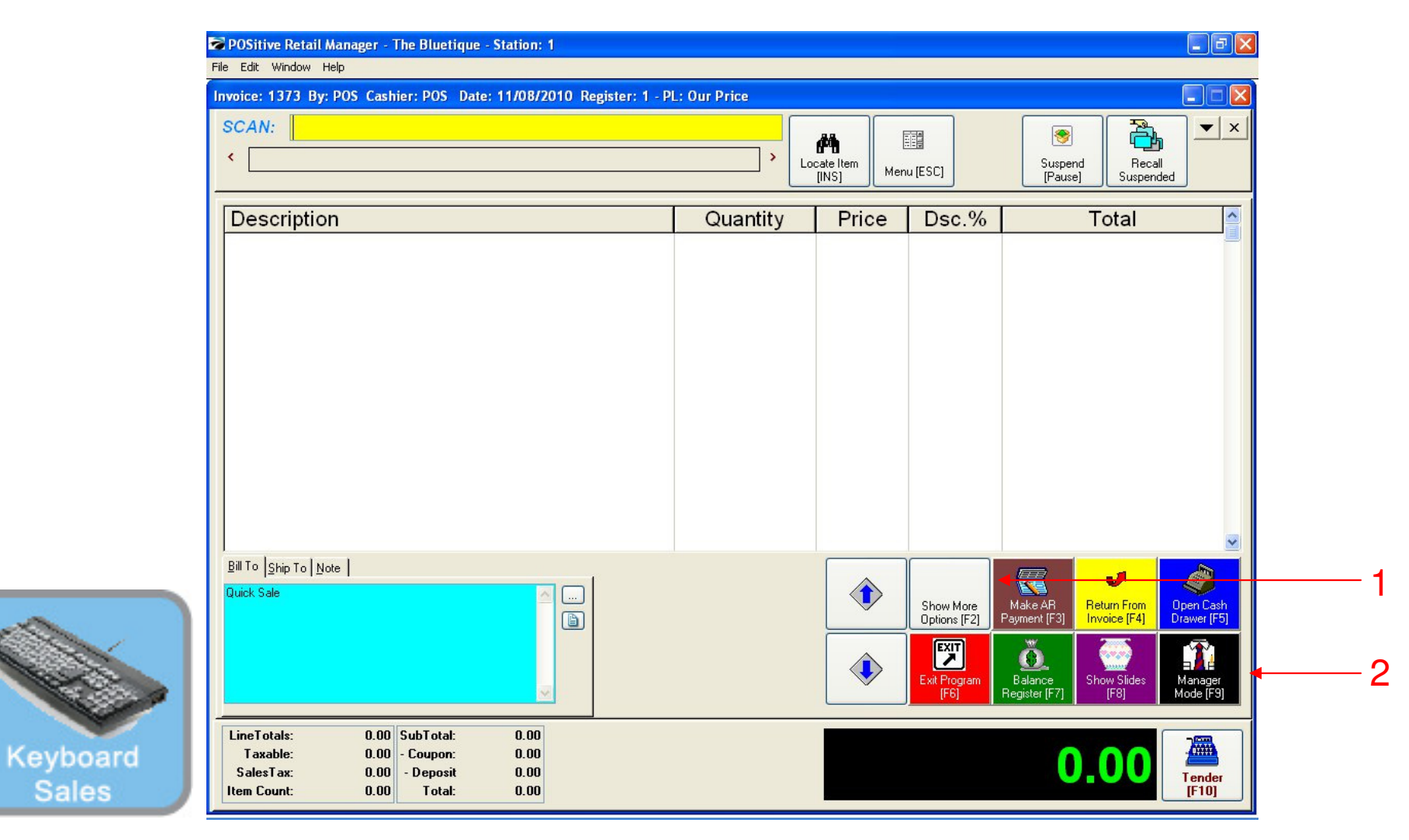

#### IN KEYBOARD SALES MODE:

To change display pole message, you must go to Manager Mode.

- 1. Select Show More Options Button (F2)
- 2. Select Manager Mode Button(F9)

(NOTE: Only Teachers & Managers will have access to Manager Mode)

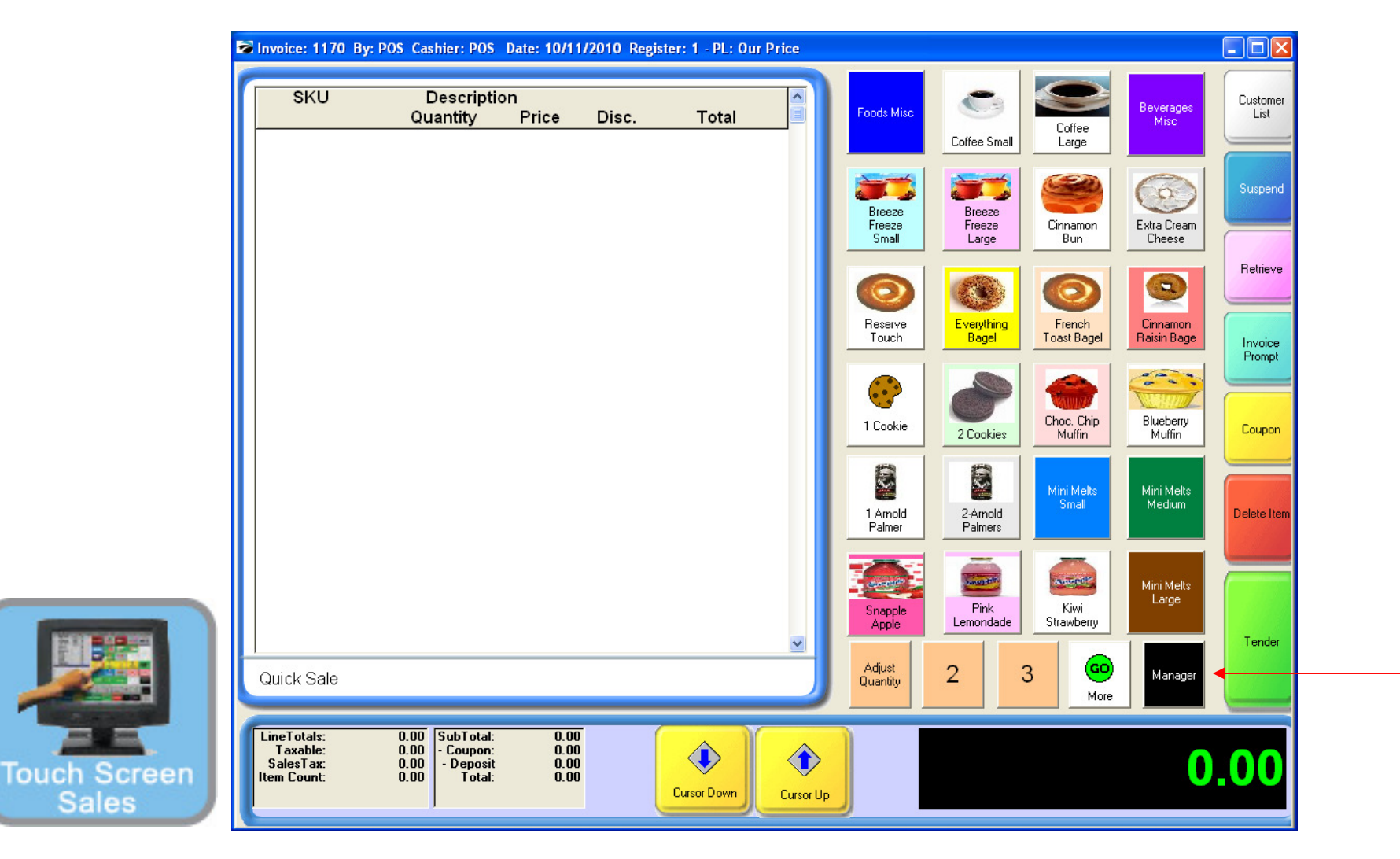

#### IN TOUCH SCREEN SALES MODE:

To change display message, you must go to Manager Mode.

1. Touch Manager Button

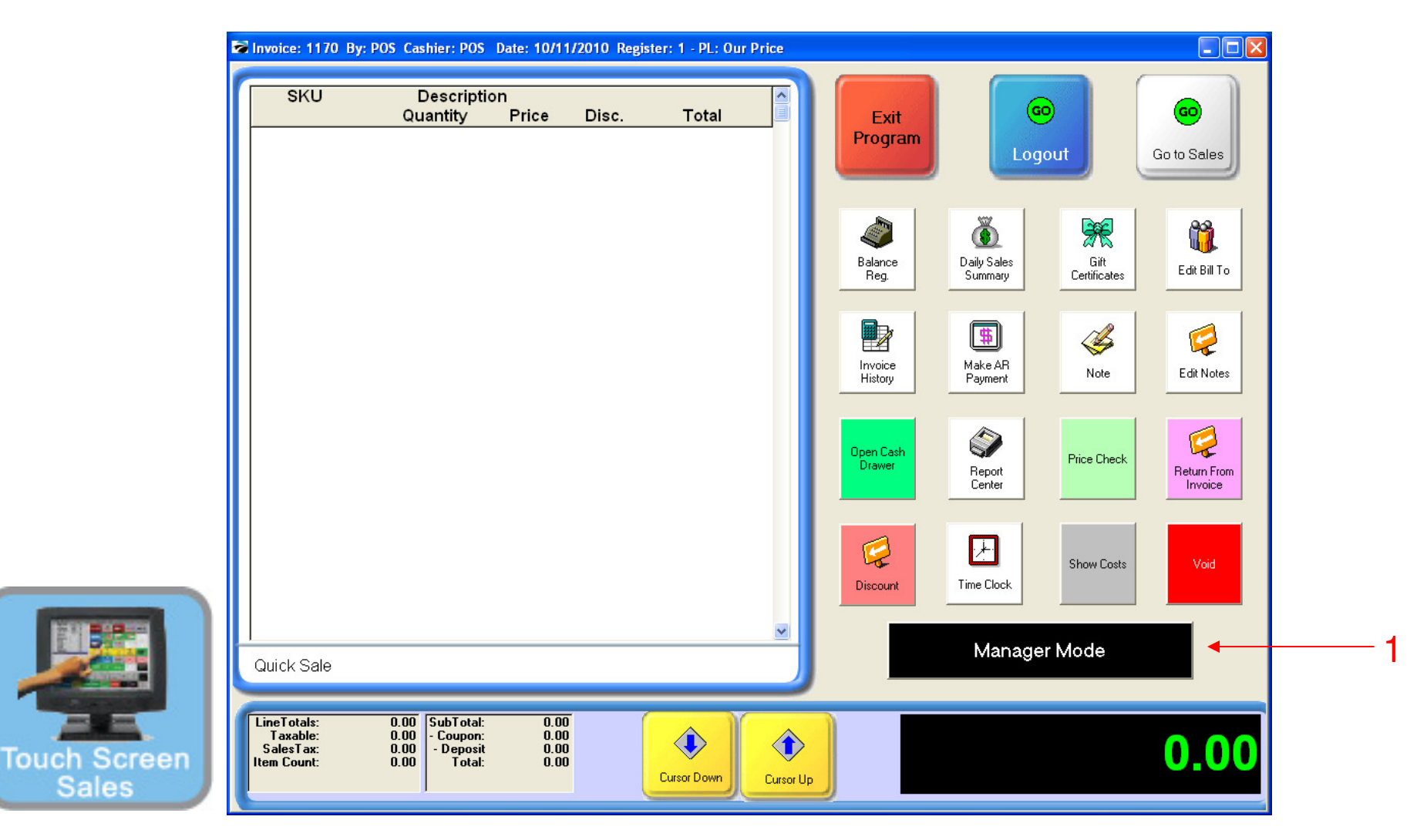

#### ON MANAGER BUTTON SCREEN:

1. Select Manager Mode Button

(NOTE: Only Teachers & Managers will have access to Manager Mode)

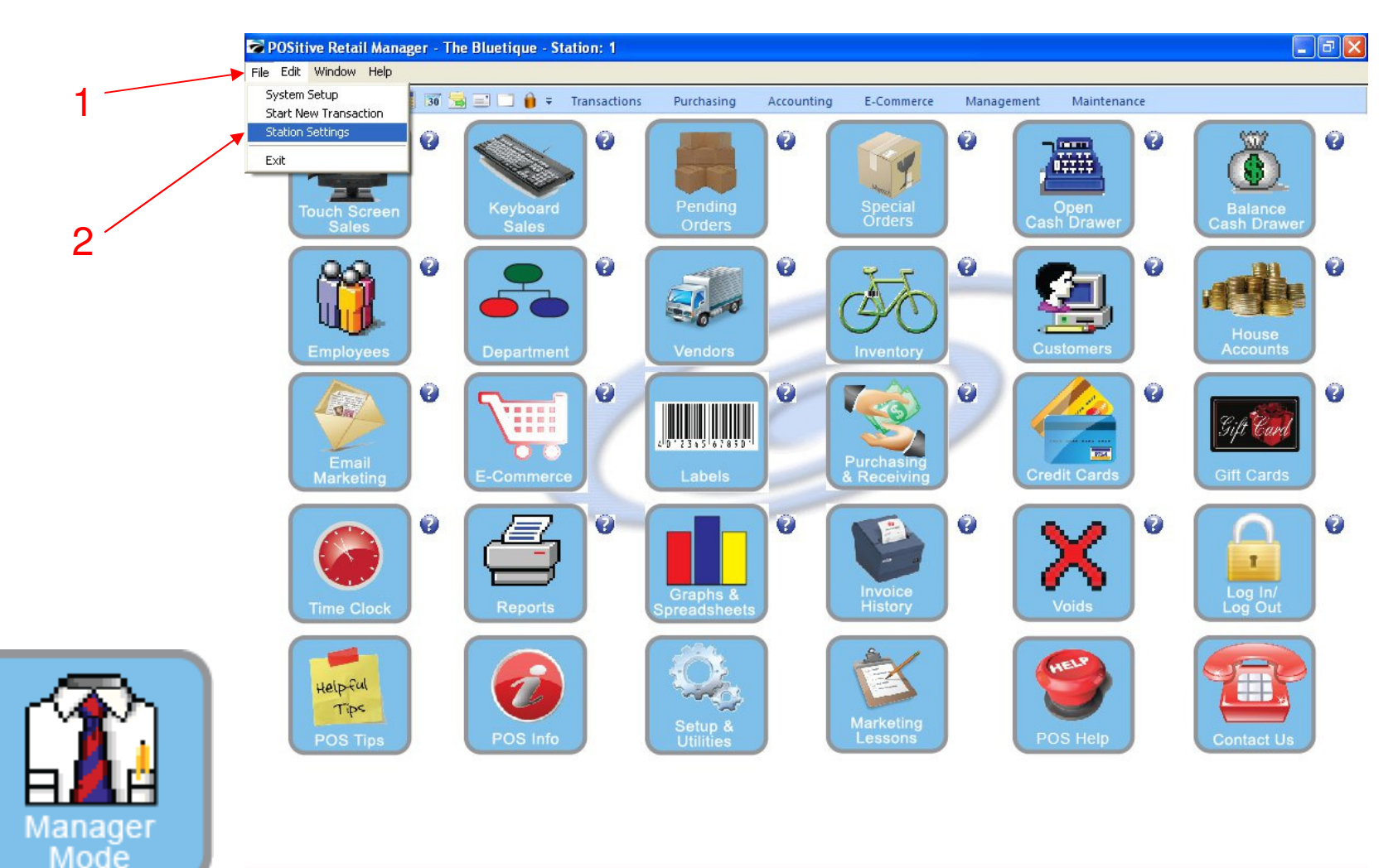

#### IN MANAGER MODE:

- 1. Click on File
- 2. Click on Station Settings

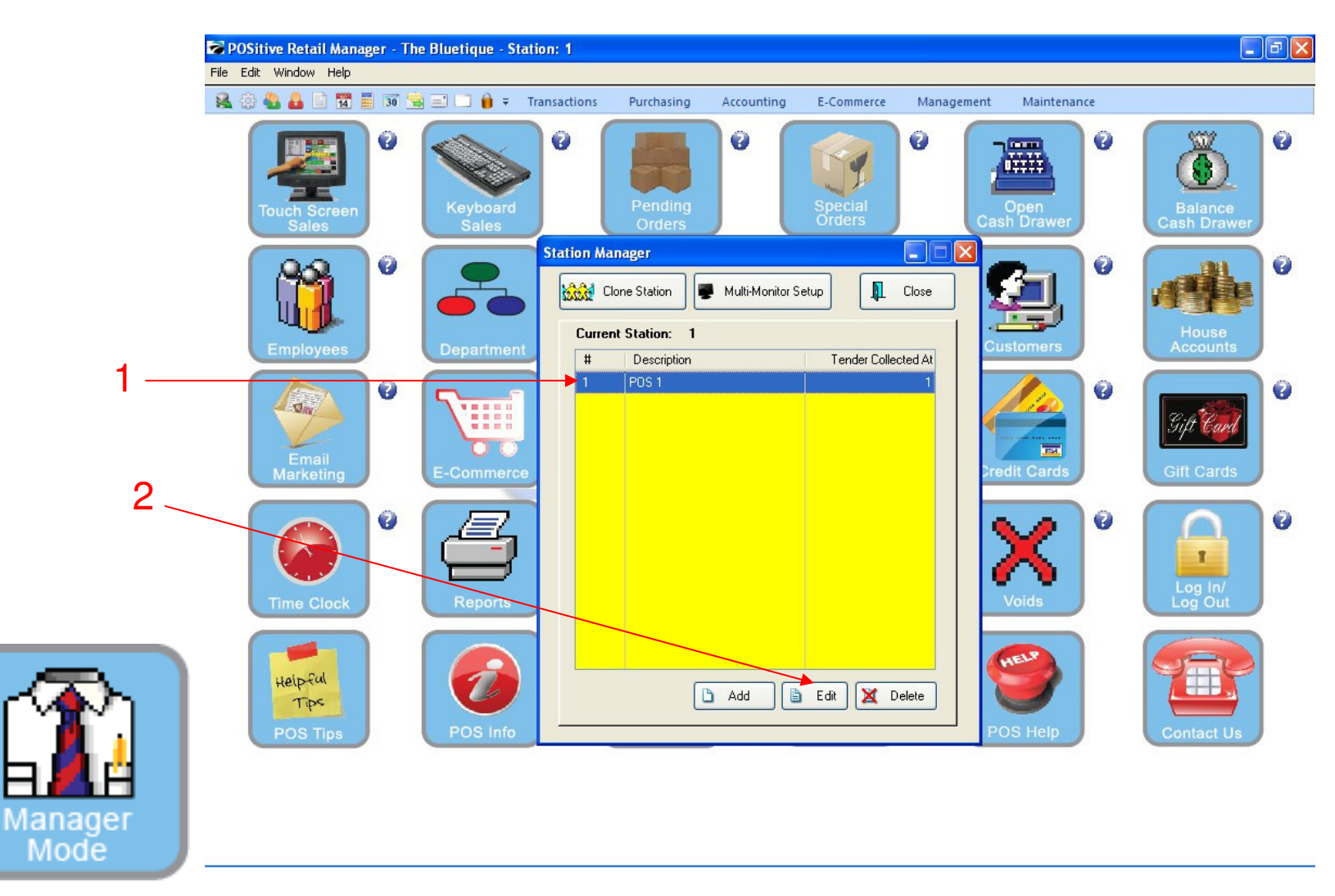

#### In Station Manager:

- 1. Select the POS Station to change
- 2. Click Edit button

| <b>POSitive Retail Manager - Th</b><br>File Edit Window Help                                                                                   | e Bluetique - Station: 1                                                                                                    |
|----------------------------------------------------------------------------------------------------|----------------------------------------------------------------------------------------------------|
| Station Detail                                                                                                    | Image: Transactions       Purchasing       Accounting       E-Commerce       Management       Maintenance         Image: Transactions       Image: Transactions       Image: Tr |
| 1<br>Cash Drawer<br>Pole Display<br>Portable Scanner:<br>Multi-Monitor<br>Com Ports<br>Signature Capture<br>VeriFone MX 860<br>Printers/E-Mail | <ul> <li>Vuse Pole Display</li> <li>Settings Layout</li> <li>Pole Display Settings</li> <li>Pole Display Port</li> <li>COM1</li> <li>COM2</li> <li>COM6</li> <li>LPT1</li> <li>COM3</li> <li>COM7</li> <li>LPT3</li> <li>OOM4</li> <li>COM8</li> <li>Pole Line 1:</li> <li>Velcome to</li> <li>Pole Line 2:</li> <li>The Bluetique</li> <li>Pole Printer:</li> <li>displaypole</li> <li>Test</li> </ul>                                                                                                    |

#### In Station Detail Manager:

- 1. Select Devices tab
- 2. Select Pole Display
- 3. Locate the Message Lines (2 available) in use.

Man Mo

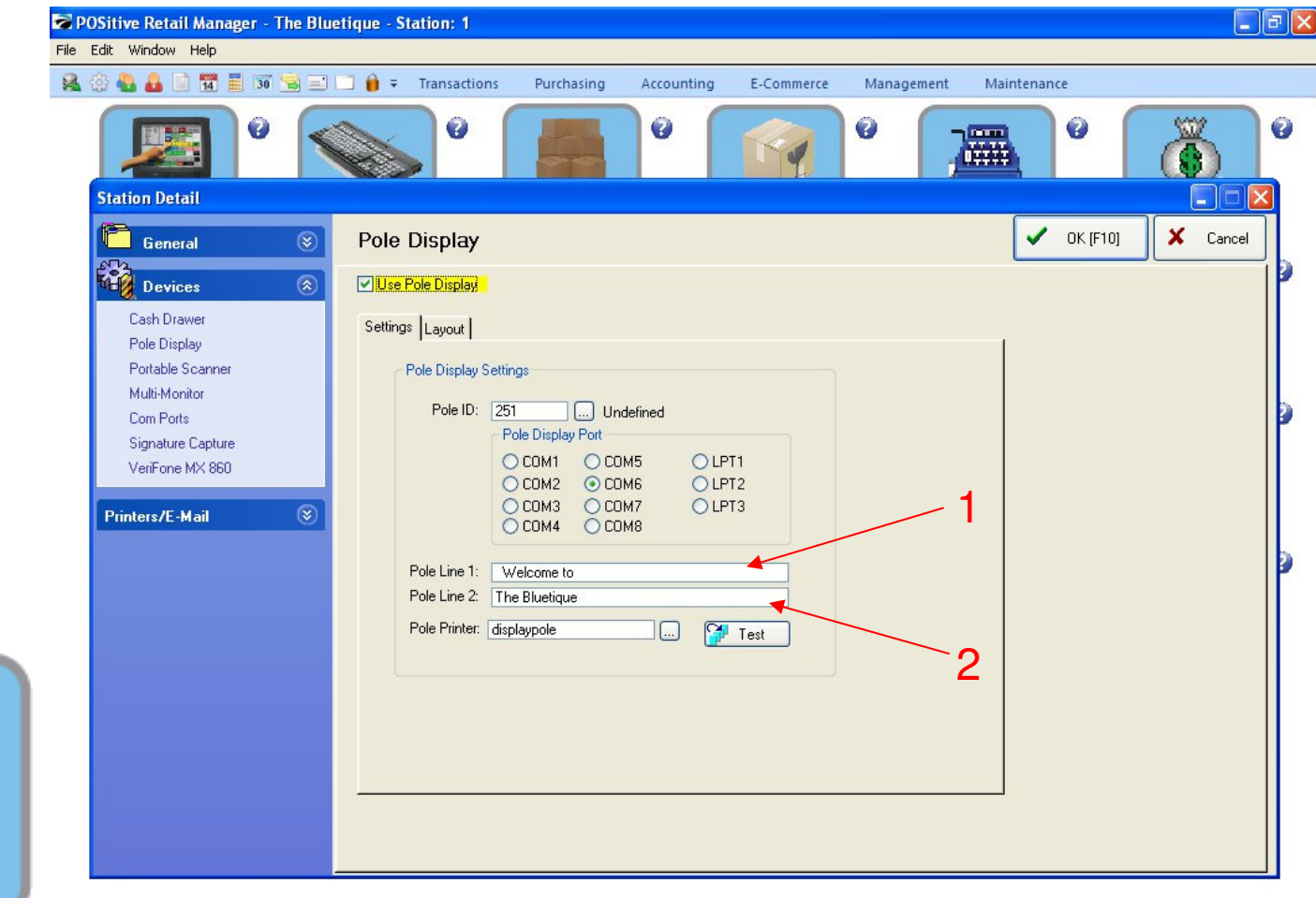

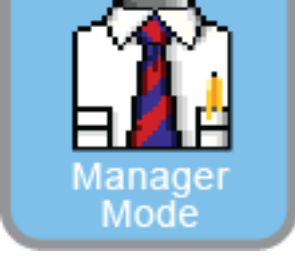

#### In Station Detail Manager:

In the Pole Message Lines.

- 1. Click on Line 1 and make any changes. (Limited to 15 Characters)
- 2. Click on Line 2 and complete the message.

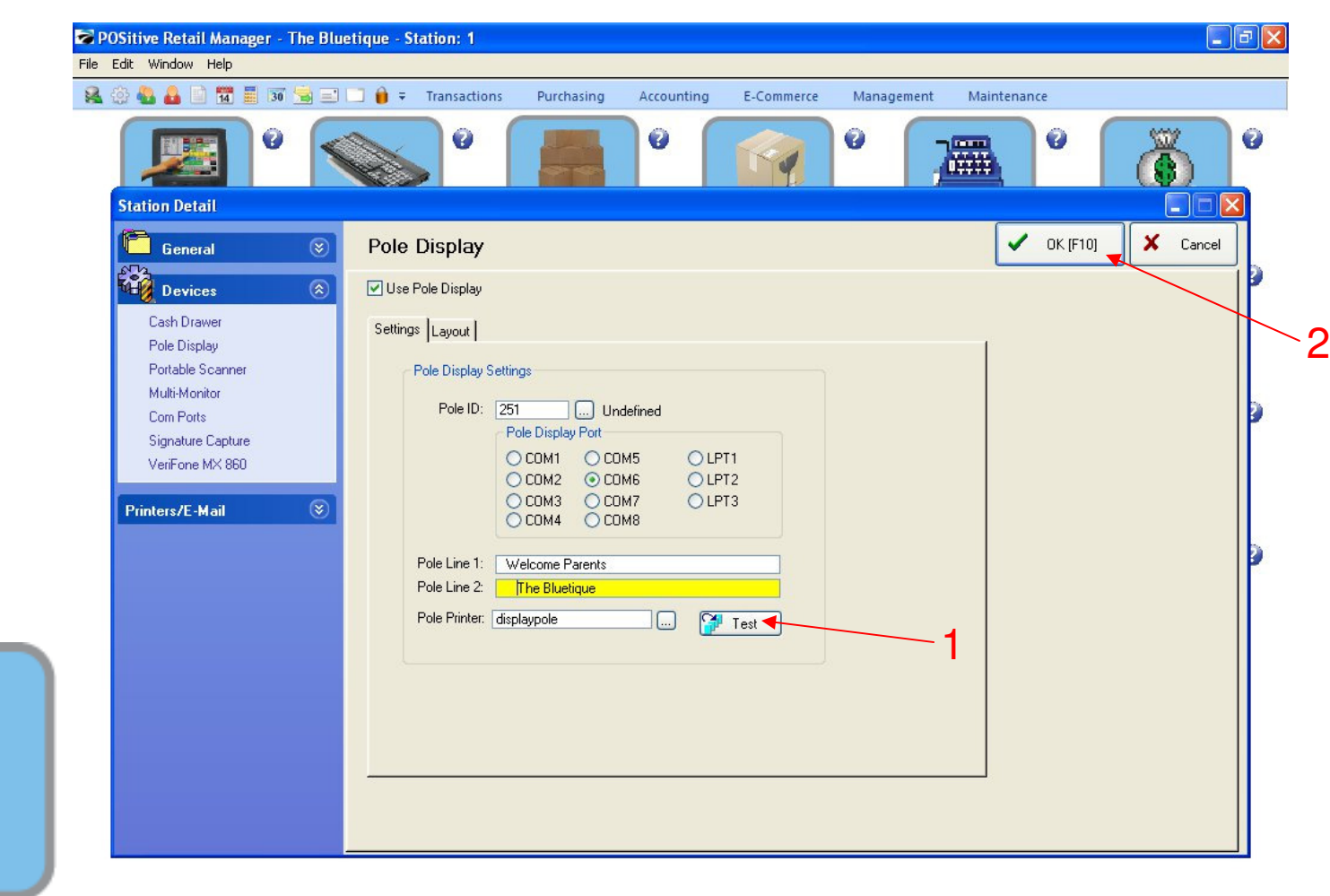

#### In Station Detail Manager:

Once the new Pole Message lines are complete.

- 1. Click on **Test** button to review your changes on the Pole Display.
- \*\* Check for Spelling, Centering, Wrap-around, and Message Content Errors.
- 2. Click OK (F10) to save

Manager Mode